## Zwei Farben-Maske plus Tube

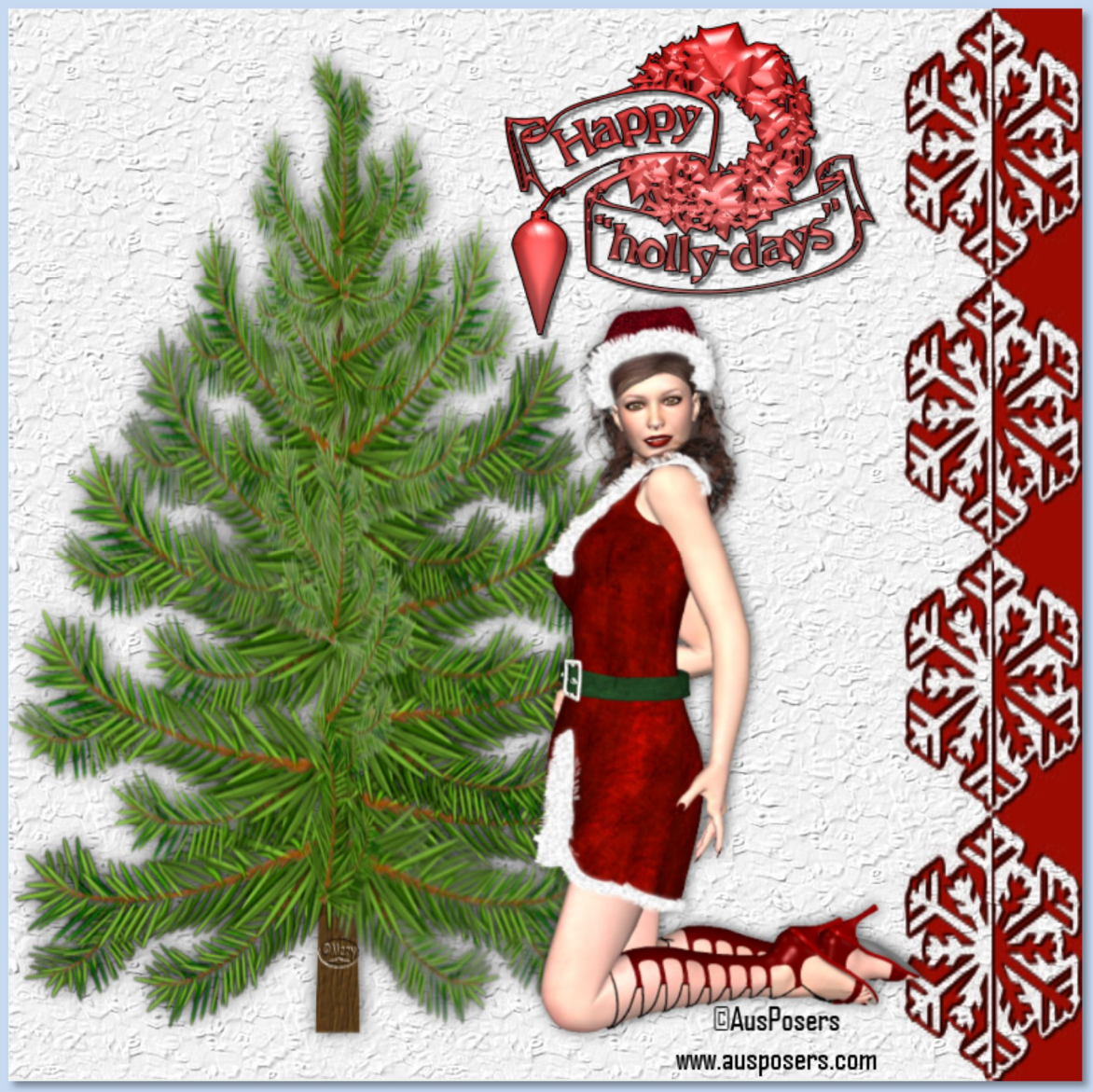

Du brauchst eine Maske oder nimmst meine Tutorial mit PSP X6 geschrieben, ©MaryZ.

- 01. Öffne ein neues transparentes Bild in PSP stelle Deine Farben ein
  - 02. Fülle Dein Bild mit einer Farbe Deiner Wahl
  - 03. Entweder: Ebene duplizieren und mit Deiner zweiten Farbe füllen oder über Ebenen – neue Rasterebene

04. Ebenen->neue Maskenebene->aus Bild ->im neuen Fenster: "Maske aus Bild hinzufügen" suche Deine Maske, die Du vorher aber im PSP geöffnet haben solltest

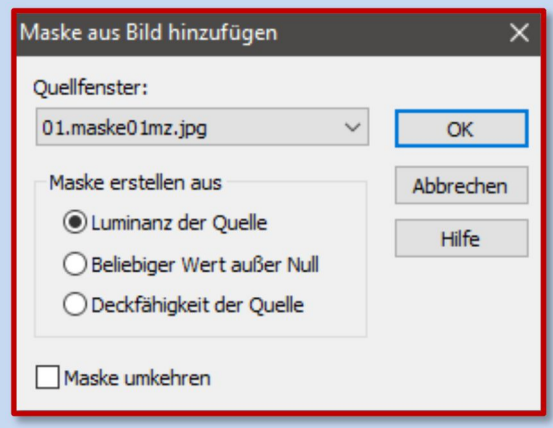

05. Gehe zu: Ebene->rechte Maustaste-> markiere die Maskenebene(Doppelpfeil) -> Zusammenfassen->Gruppe zusammenfassen

| Ebene - Ma                        | ske - Raster 1 ×                    |
|-----------------------------------|-------------------------------------|
|                                   | Ø 🗟 🐚 🔤 😡                           |
| Gruppe - Raster Normal V 100      |                                     |
|                                   |                                     |
|                                   | Eigenschaften                       |
|                                   | D <u>u</u> plizieren                |
|                                   | <u>L</u> öschen                     |
|                                   | U <u>m</u> benennen                 |
|                                   | In Ebene umwandeln Strg+Umschal     |
| @ 🕺                               | In Rasterebene um <u>w</u> andeln   |
| <                                 | Hintergrun <u>d</u> ebene umwandeln |
| Nach unten zusammenfassen         | Zusammenfassen                      |
| Alle zusa <u>m</u> menfassen      | Nicht schwebend Strg+Umschal        |
| Sicht <u>b</u> are zusammenfassen |                                     |
| <u>G</u> ruppe zusammenfassen     |                                     |

- 06. Jetzt hast Du zwei Ebenen die Maskenebene und Deine Farbebene
- O7. Auf der Maskenebene kannst Du noch Schlagschatten setzen
  Effekte->3D-Effekte->Schlagschatten->Einstellungen nach freier Wahl

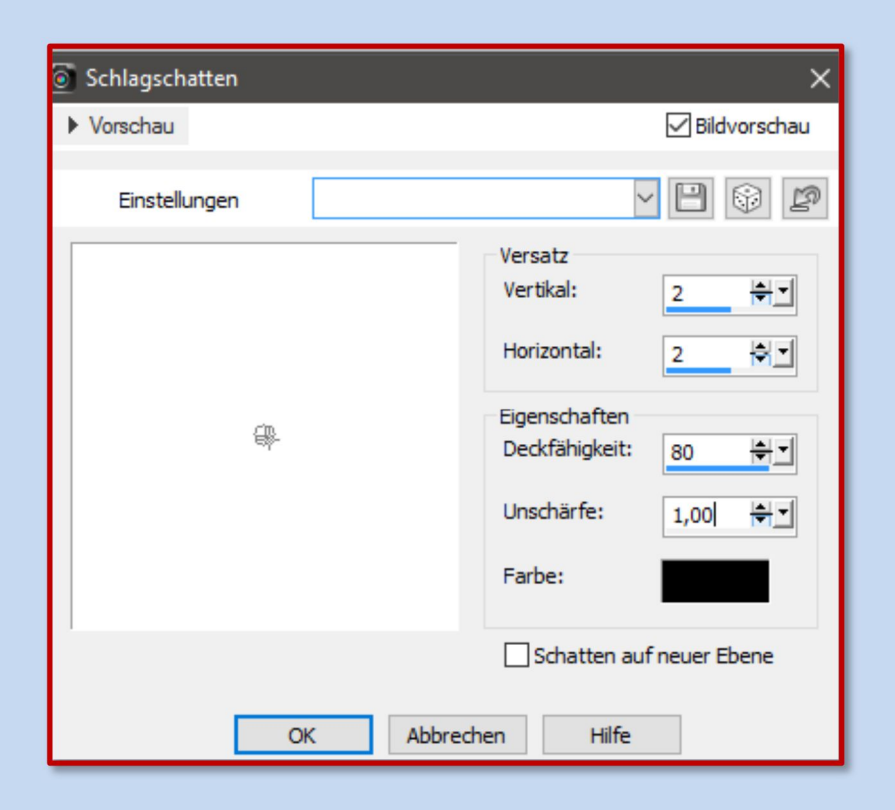

- 08. Bei Vertikal und Horizontal mit den Minus-werten wiederholen
- 09. Du kannst die Farbebene oder die Maskenebene auch mit Texturen bearbeiten. Effekte->Textureffekte->Textur (nach freier Wahl)
  - 10. Füge eine Tube oder Poser auf eine neue Ebene ein.
    - Schlagschatten nicht vergessen!
  - **11**. Urhebervermerke anbringen. Datei->Exportieren->als JPEG speichern.